### Public posting of annual reports online (JOLP) - help

Viewing annual report data is a **free service**. In the interest of protecting the security of the public database information system, the daily limit per username is 20 views of business entity data.

### Login:

To access data:

• log on as a registered user (in the section "Login" enter the username and password you received upon free registration),

| LOGIN               | •        |
|---------------------|----------|
| Registered users    | New user |
| registered.user     |          |
|                     |          |
| Remember me         |          |
| Login               |          |
| Forgotten password? |          |

• enter one or more search criteria, choose number of hits (default 20) and click "Search",

| UDLP<br>Public posting of a     | nnual reports                    |                     |                 |        |
|---------------------------------|----------------------------------|---------------------|-----------------|--------|
| Registers / Annual Reports / Jo | JLP                              |                     |                 |        |
| Search Search results Sele      | cted company Help and terms of u | se 🗸 🛛 Last views 🗸 |                 |        |
| SEARCH CRITERIA INPI            | JT                               |                     |                 |        |
| Last views: SERVIS, D.O.O.      |                                  |                     |                 |        |
| Name of business entity         | company                          | Company identi      | fication number |        |
| Address<br>Postal office        |                                  | lax number          |                 |        |
| City or town (post branch)      |                                  |                     |                 |        |
| Up to                           | 20 hits                          | ~                   |                 |        |
| CLEAR FORM                      |                                  |                     | Advanced search | Search |

• choose one of the business entities from the list (search results),

| 0       | Public po        | sting of annual reports |                         |            |         |                |                               |                   |                  |
|---------|------------------|-------------------------|-------------------------|------------|---------|----------------|-------------------------------|-------------------|------------------|
| Registe | rs / Annual Repo | orts / JOLP             |                         |            |         |                |                               |                   |                  |
| Searc   | h Search result  | s Selected company      | Help and terms of use 🗸 | Last views | ~       |                |                               |                   |                  |
| Sear    | ch results       |                         |                         |            |         |                |                               |                   | Hits: 1          |
| Name    |                  |                         |                         |            | Address | Postal<br>code | City or town (post<br>branch) | District<br>court | Record<br>number |
| SERVIS  | , D.O.O.         |                         |                         |            | Cesta 8 | 2000           | Maribor                       | 0062              | 0077500          |

### Public posting of annual reports online (JOLP) – help

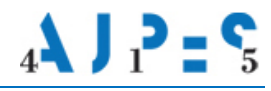

- type the access code in the appropriate box,
- tick the confirmation box "I agree to the Terms and Conditions" and
- click "Send".

| To access the information, please rewrite the code | and tick the box to confirm your agreement with the general terms and conditions. |
|----------------------------------------------------|-----------------------------------------------------------------------------------|
|                                                    |                                                                                   |
| VOUWY                                              |                                                                                   |
| VOUWY                                              |                                                                                   |
| ✓ I agree to the Terms and Conditions SEND         |                                                                                   |

The access code is automatically generated by JOLP and it changes with every access!

#### Use of the viewing service:

You may access the annual report and its parts by clicking the links (e.g. Balance Sheet, Consolidated annual report etc).

The annual reports are published in the form of:

- 1. spreadsheets (balance sheet and income statement), prepared using data from the database, and comments to the financial statements,
- 2. PDF files,
- 3. scanned document images (TIF).

# 1) ANNUAL REPORTS IN SPREADSHEET FORMAT

An annual report published in the form of a spreadsheet is displayed directly on the website.

You can print either an individual form or the whole annual report. Clicking the "Print" button opens a new tab where you can print or save the document. Clicking the "Print all" button automatically creates a PDF file with related forms you can save or print.

| ٢                                                      | JOLP   Public posting of annual reports |                  |                               |                        |         |                                  |  |
|--------------------------------------------------------|-----------------------------------------|------------------|-------------------------------|------------------------|---------|----------------------------------|--|
| Registers                                              | / Annual Reports                        | / JOLP           |                               |                        |         |                                  |  |
| Search                                                 | Search results                          | Selected company | Help and terms of use $ullet$ | Last views 🗸           |         |                                  |  |
| SERVIS, D.<br>Cesta 8<br>2000 Maribor<br>ID number: 12 | <b>.0.0.</b><br>234567000               |                  |                               |                        |         |                                  |  |
| Type report                                            |                                         |                  | for the year/period           | Date of public posting | Version | Document                         |  |
| Annual repo                                            | ort (Official EU languag                | je: SLOVENE)     | 2015                          | 03.05.2016             | -       | Balance sheet                    |  |
|                                                        |                                         |                  |                               |                        |         | Income statement                 |  |
|                                                        |                                         |                  |                               |                        |         | Clarifications to the statements |  |

# 2) ANNUAL REPORTS IN PDF FORMAT

Annual reports published as PDF documents may be opened by clicking the document you can save or print using the browser functionality or a PDF reader (e.g. Adobe Acrobat Reader). The official EU language in which the annual report has been published is indicated in brackets.

| JOLP       Public posting of annual reports                        |                        |                           |         |                                                                               |
|--------------------------------------------------------------------|------------------------|---------------------------|---------|-------------------------------------------------------------------------------|
| Registers / Annual Reports / JOLP                                  |                        |                           |         |                                                                               |
| Search Search results Selected company                             | Help and terms o       | ofuse 🗸 🛛 Lastvie         | ws 🗸    |                                                                               |
| ZALOŽBA D.D.<br>Cesta 8<br>1000 Ljubljana<br>ID number: 1234567000 |                        |                           |         |                                                                               |
| Type report                                                        | for the<br>year/period | Date of public<br>posting | Version | Document                                                                      |
| Audited annual report (Official EU language: SLOVENE)              | 2015                   | 05.09.2016                | -       | Audited annual report (Official EU language: SLOVENE) - pdf (4333 kB)         |
| Consolidated annual report (Official EU language:<br>SLOVENE)      | 2015                   | 05.09.2016                | -       | Consolidated annual report (Official EU language: SLOVENE) - pdf (4333<br>kB) |

# 3) ANNUAL REPORTS IN THE FORM OF SCANNED DOCUMENTS

The annual report published in the form of a scanned document is displayed by clicking the document by using an image viewer.

| ٢                                                       | JOLF   Public postin           | )<br>ng of annual reports | 3                   |            |               |         |                                                       |
|---------------------------------------------------------|--------------------------------|---------------------------|---------------------|------------|---------------|---------|-------------------------------------------------------|
| Registers                                               | / Annual Reports               | / JOLP                    |                     |            |               |         |                                                       |
| Search                                                  | Search results                 | Selected company          | Help and terms      | of use 🗸   | Last views    | ~       |                                                       |
| USTVARJA<br>Ulica 10<br>1000 Ljubljan:<br>ID number: 12 | ANJE, D.N.O.<br>a<br>234567000 |                           |                     |            |               |         |                                                       |
| Type report                                             |                                |                           | for the year/period | Date of pu | Iblic posting | Version | Document                                              |
| Annual repo                                             | ort (Official EU languag       | je: SLOVENE)              | 2015                | 06.0       | 6.2016        | -       | Annual report (Official EU language: SLOVENE) - tif ( |